# Zest Logistics

Africa Logistics Solutions

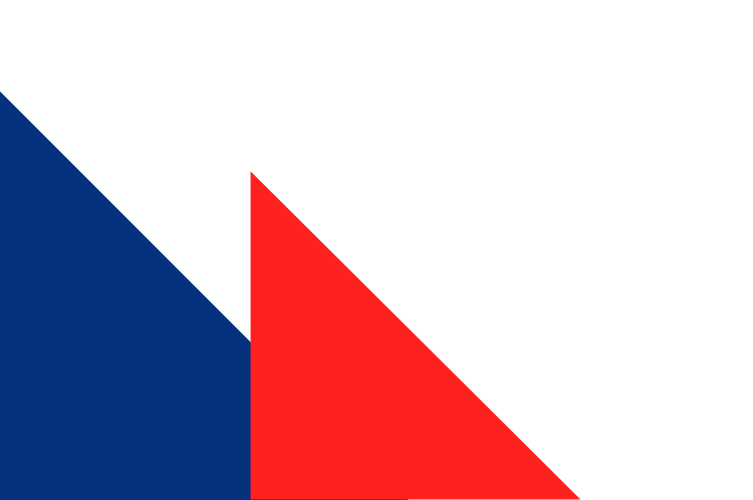

## End-to-End Logistics Solutions

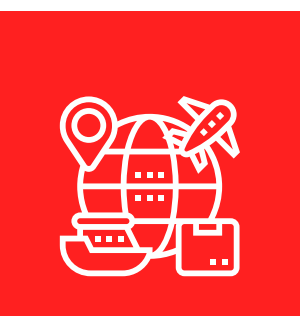

#### **Our Story**

Zest Logistics is one of the largest African-owned logistics service providers in Africa, We build the most end-to-end logistics solutions, providing logistics superpowers to Africa.

Due to the obvious flexibility and versatility of our platform, We are able to tailor solutions to the individual requirements of our clients.

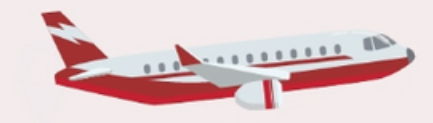

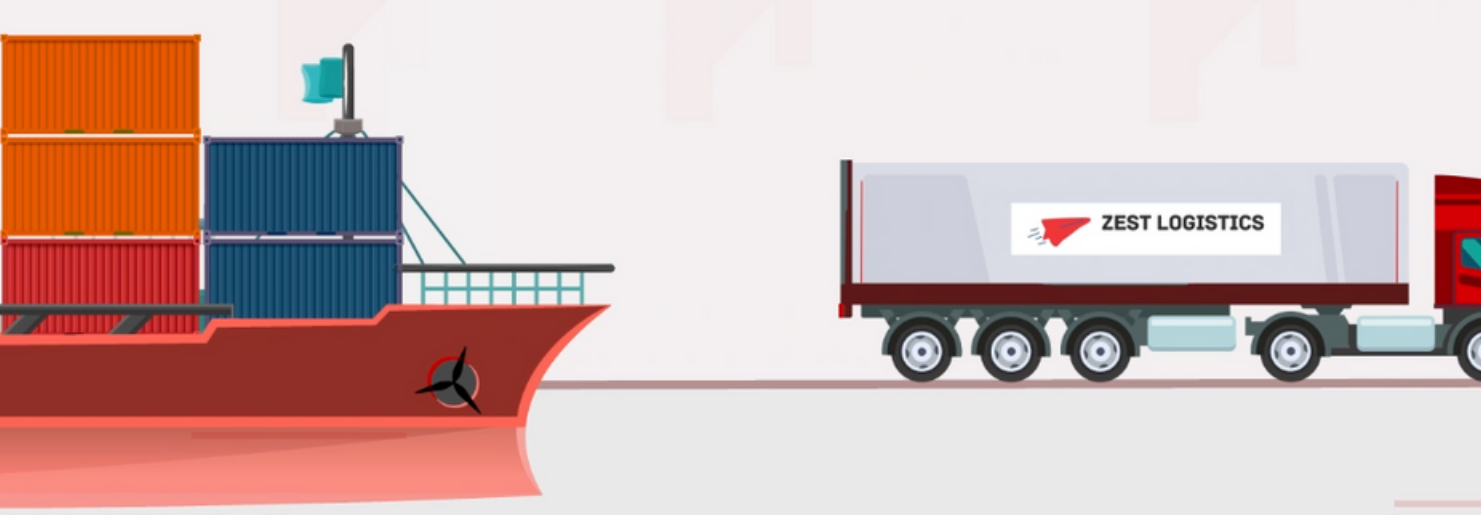

# **01.**

#### **Real-Time Tracking**

We centralise all of your fleet operations into a single management platform. **02**.

#### **Bookings**

Our Booking tool provides you with an interactive summary of all the data pertaining to your shipments.

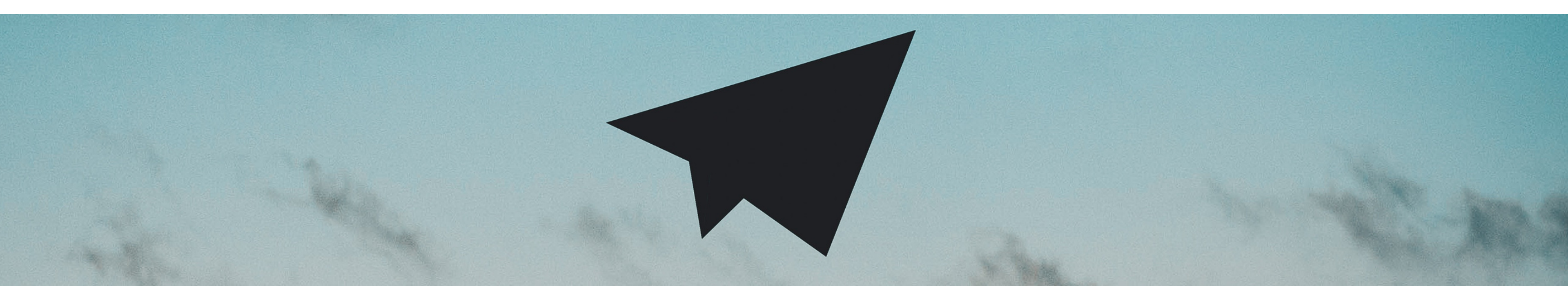

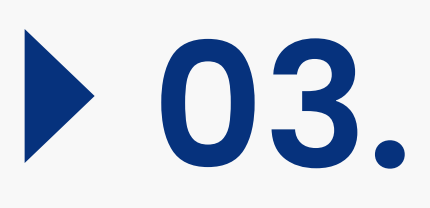

#### Import duty & Tax Calculator

Use our free Import Duty Calculator to estimate import taxes and import duties.

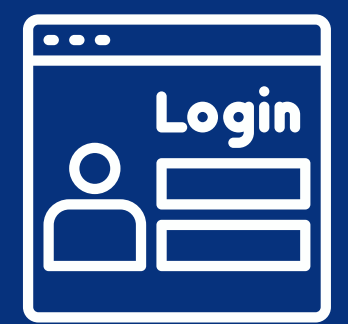

### <u>Signup & Login</u>

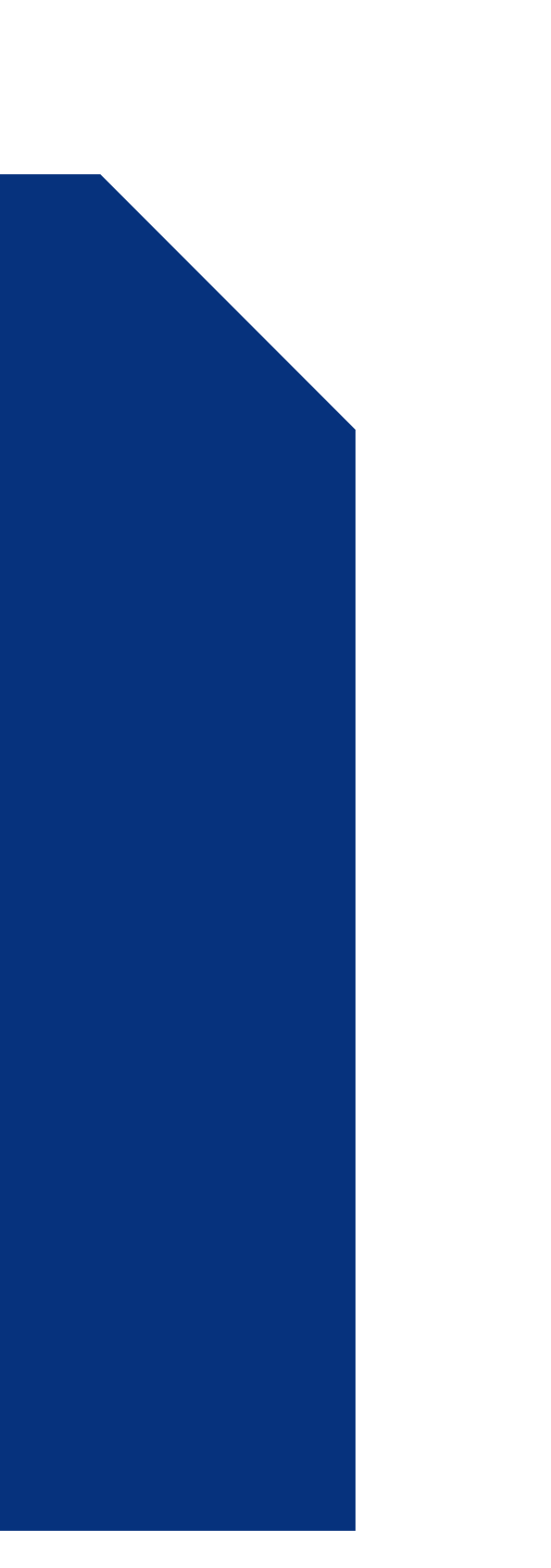

| ZEST LOGISTICS | ZEST LOGISTICS                                             |
|----------------|------------------------------------------------------------|
|                | New here?<br>Signing up is easy. It only takes a few steps |
|                | zest                                                       |
|                | user                                                       |
|                | +25070000000                                               |
|                | Rwanda                                                     |
|                | zestuser@mail.com                                          |
|                | •••••                                                      |
|                |                                                            |

| $\checkmark$ | I agree to all Terms & Conditions |  |
|--------------|-----------------------------------|--|
|              | SIGN UP                           |  |

The first step for a new user is to create an account. The user is expected to fill out all of the required fields in the **create account form**, as shown above.

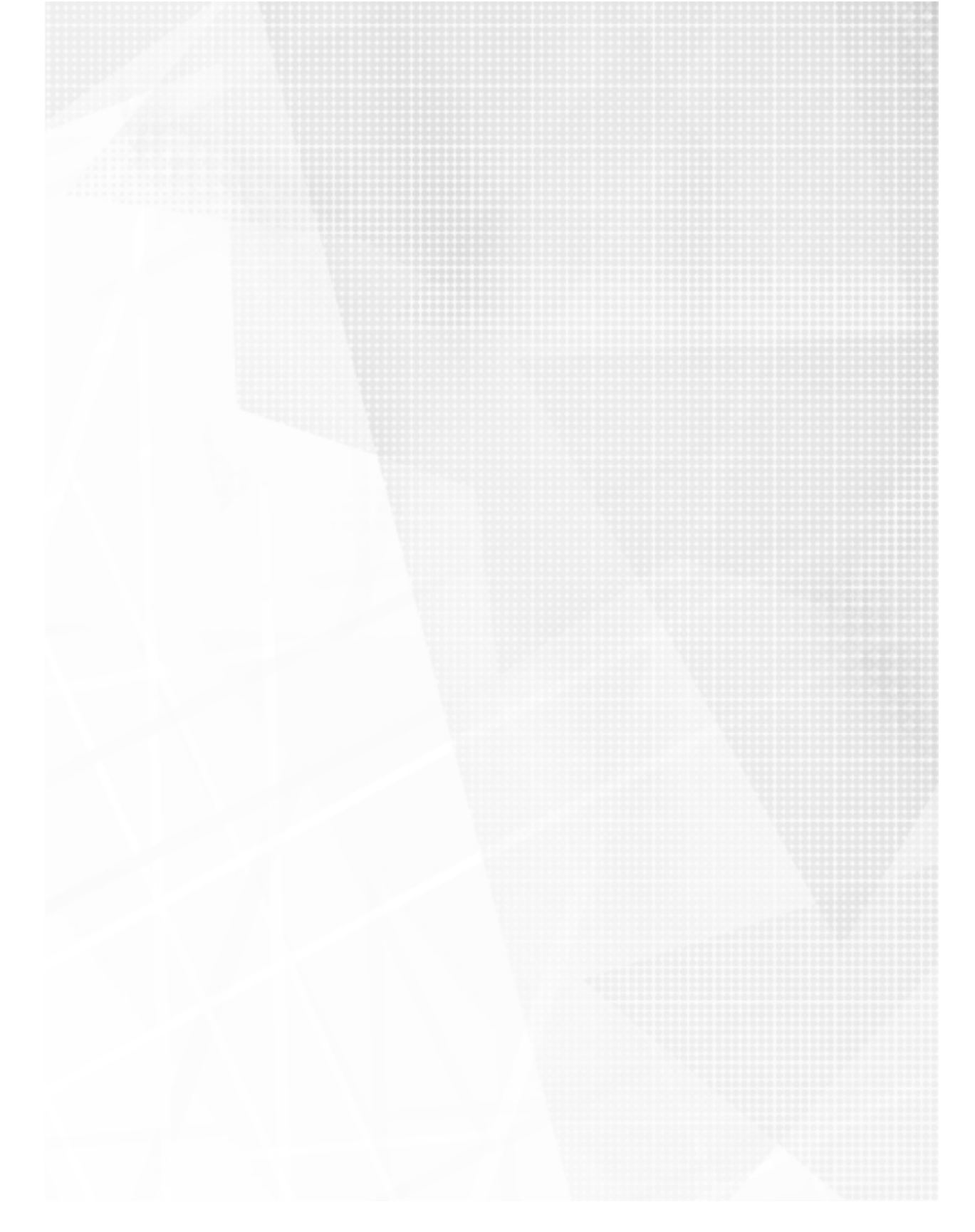

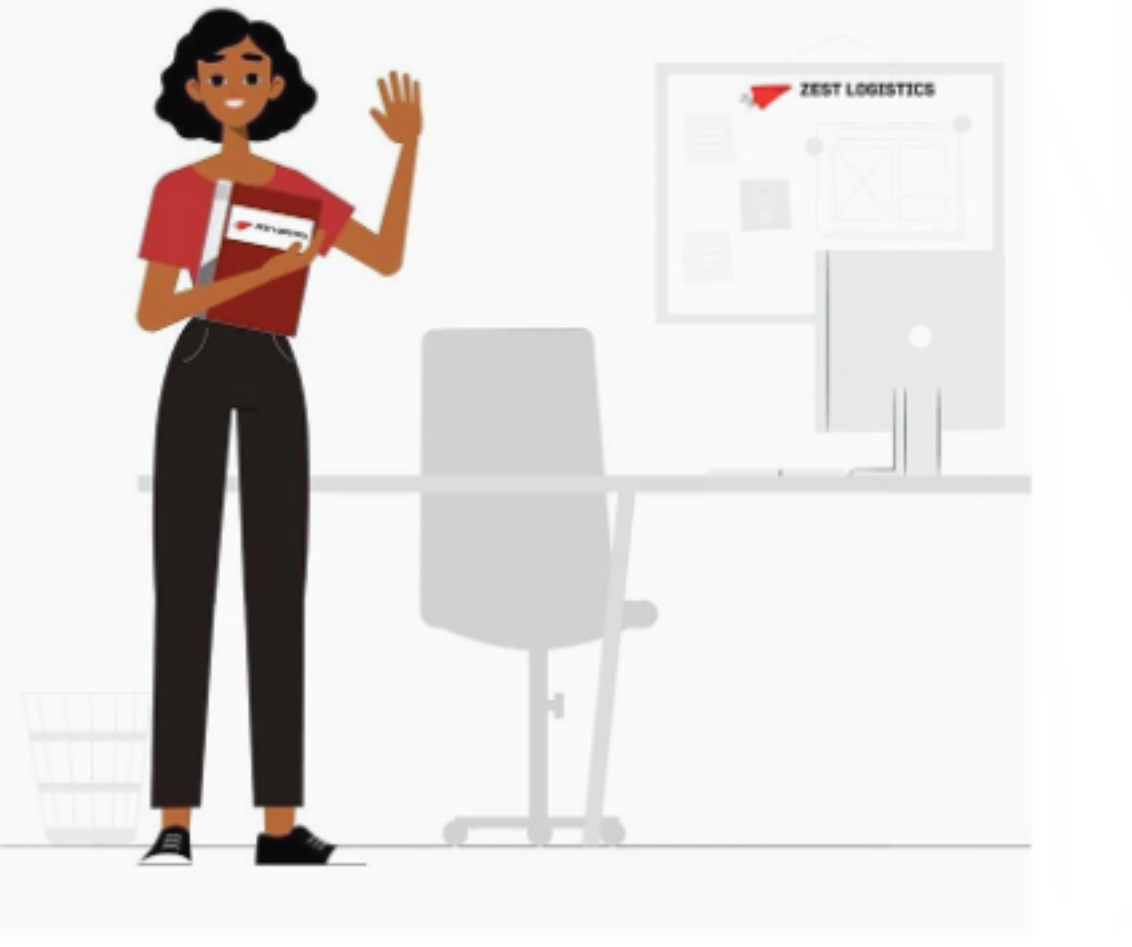

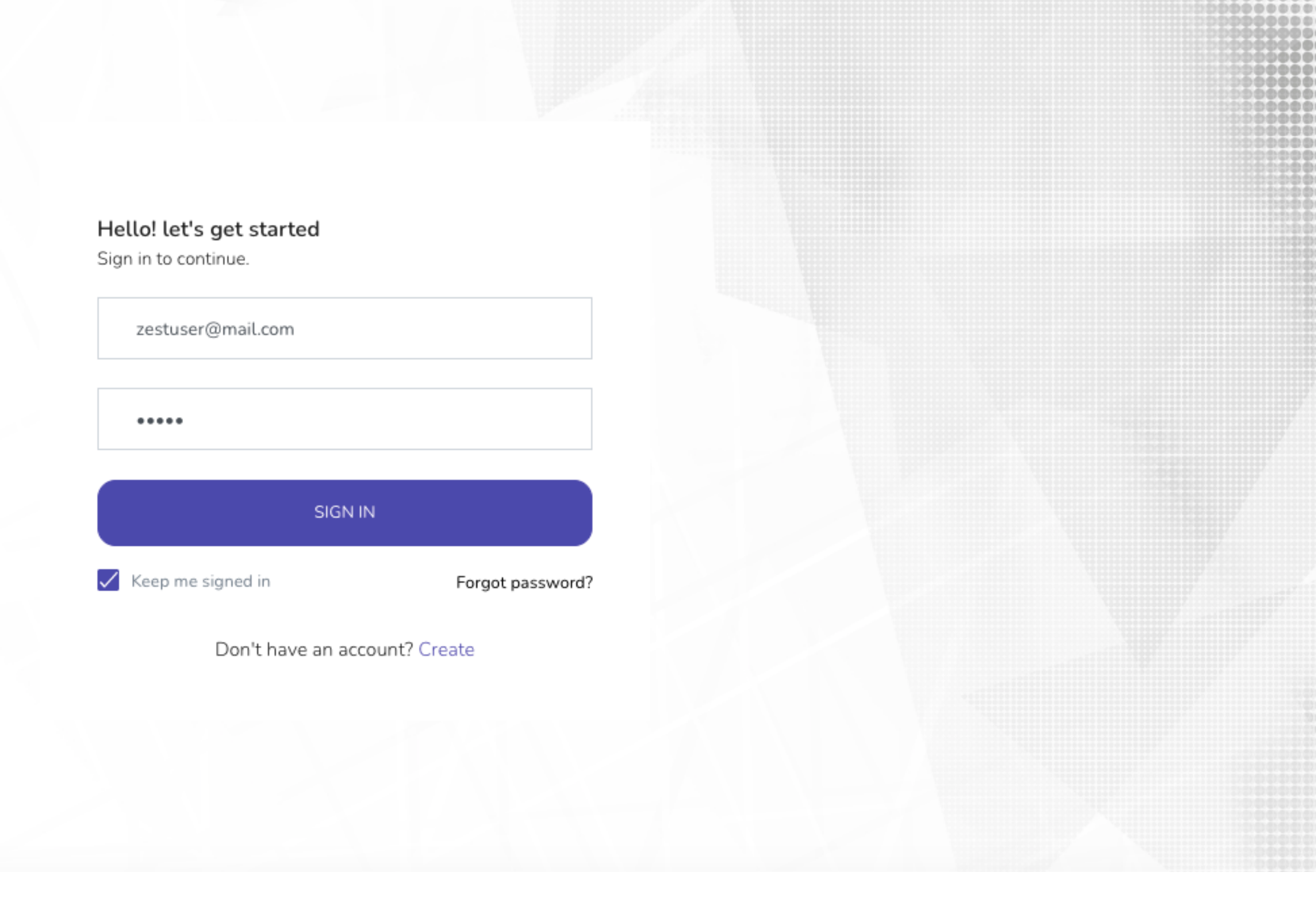

#### After the user has created an account, they will be able to **log into the system**.

#### The booking platform dashboard is divided into four key sections that are useful in daily booking management

| ZEST LOGISTICS        | =                                                        |                                            |                                      |  |
|-----------------------|----------------------------------------------------------|--------------------------------------------|--------------------------------------|--|
| 88 Home<br>의 Bookings | Welcome zest user,<br>All your booking information can b | These are your Exports<br>be managed here. | information                          |  |
| i Tax Estimate Tool   | Booked, Today<br>O<br>Complete<br>1                      |                                            | In-Transit<br>5<br>Total Booked<br>7 |  |
|                       |                                                          |                                            |                                      |  |
|                       | Recent Booking                                           |                                            |                                      |  |
|                       | Booking Id                                               | Date                                       | Status                               |  |
|                       | ZL1659532277-82                                          | 2022-08-03 15:11:17                        | Booked                               |  |
|                       | ZL1659448367-81                                          | 2022-08-02 15:52:47                        | Waiting for approval                 |  |
|                       | ZL1659447696-79                                          | 2022-08-02 15:41:36                        | Booked                               |  |
|                       | ZL1659445848-72                                          | 2022-08-02 15:10:48                        | Delivered                            |  |
|                       | ZL1659445704-71                                          | 2022-08-02 15:08:24                        | Pick up                              |  |

Menu
 Make a Booking

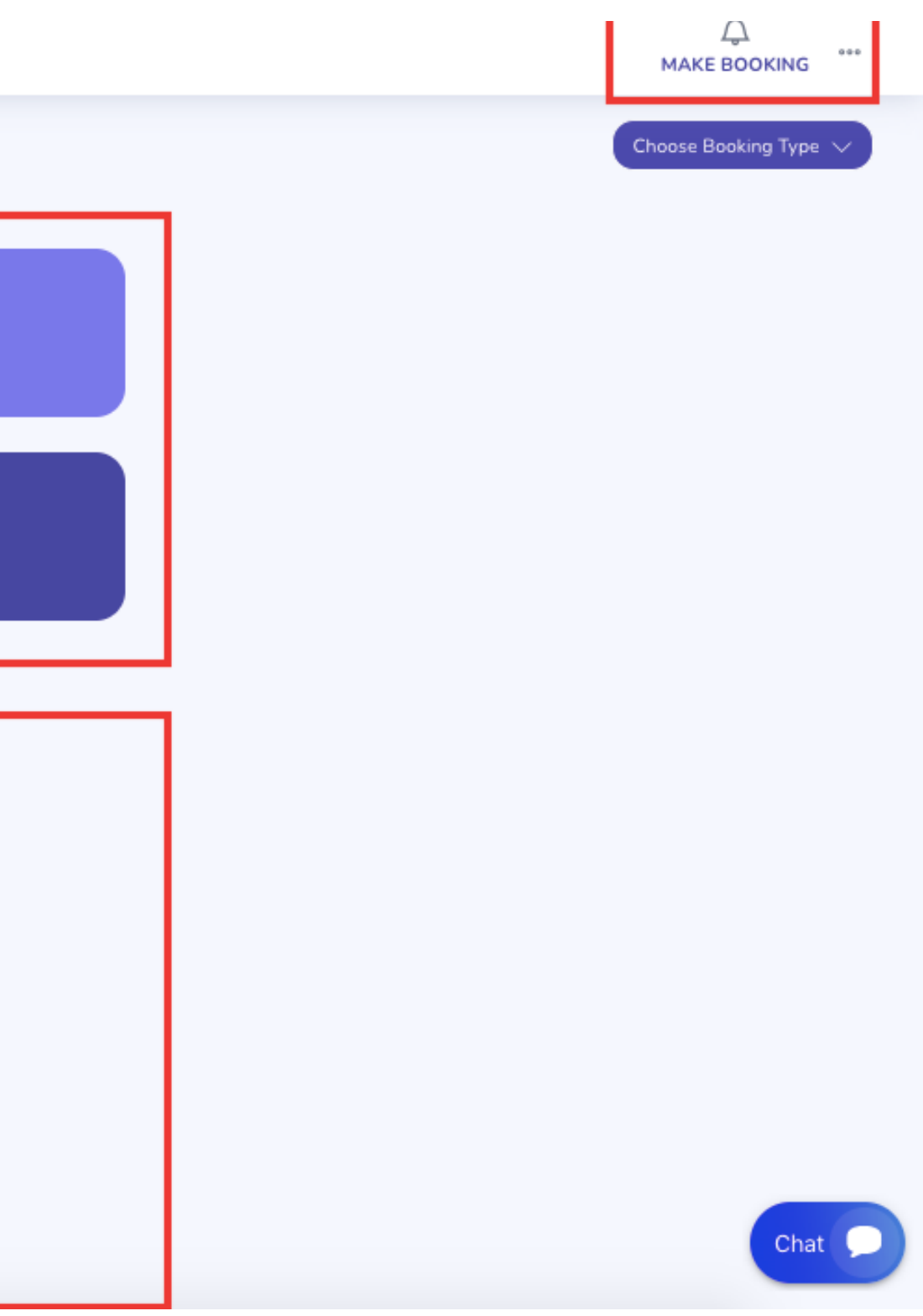

# Bookings Info Recent Booking

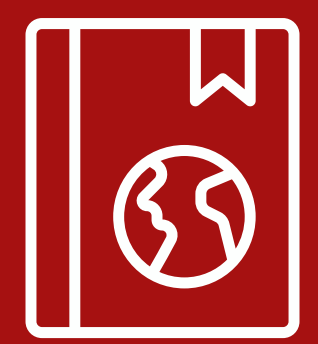

# <u>Bookings</u>

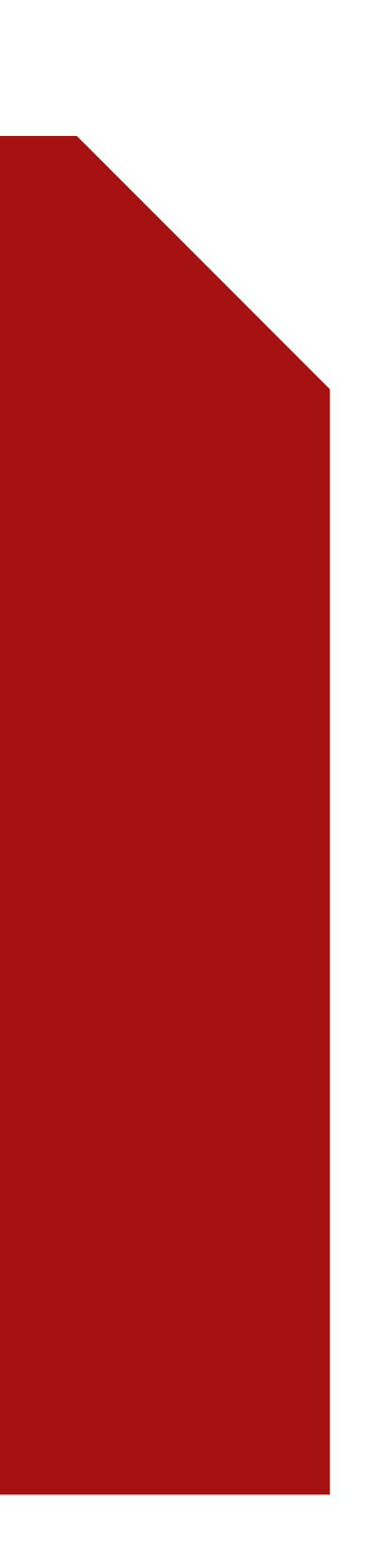

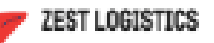

| 10 |       |
|----|-------|
|    | <br>_ |
|    |       |
|    |       |

| ŀ | - | o    | r | r | 1 | e     |
|---|---|------|---|---|---|-------|
|   |   | and. |   |   | 2 | "land |

Bookings

#### Welcome zest user, These are your Exports information

All your booking information can be managed here.

| Booked, Today                |                     | In-Transit<br>5 |
|------------------------------|---------------------|-----------------|
| Complete<br>1                |                     | Total Booked    |
|                              |                     |                 |
| Recent Booking<br>Booking Id | Date                | Status          |
| ZL1659532277-82              | 2022-08-03 15:11:17 | Booked          |

The "Make Booking" section of the Dashboard is where the user can make a Booking, there are two options in this section: **IMPORT & EXPORT** 

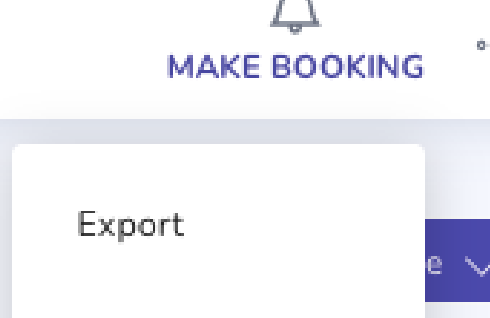

Import

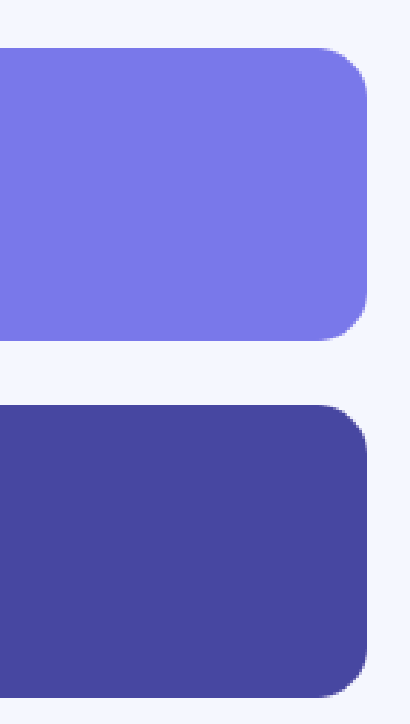

#### **Client Information**

First name

zest

Last name

user

Email Address

zestuser@mail.com

Phone Number

zestuser@mail.com

Point Of Destination

Destination place

Select Continent

| Point Of Orgin |
|----------------|
| Pickup date    |
| dd/mm/yyyy     |
| Pickup place   |
|                |
| Rwanda         |
|                |
| Pickup City    |
| Pickup Place   |
| Address        |

Address

Please fill in shipment information

Commercial Invoice

 $\overline{\mathbf{w}}$ 

Upload Commercial Invoice

Country

Based on the user's selection, he or she must complete the fields on the booking form with information regarding the goods they want to Import or Export.

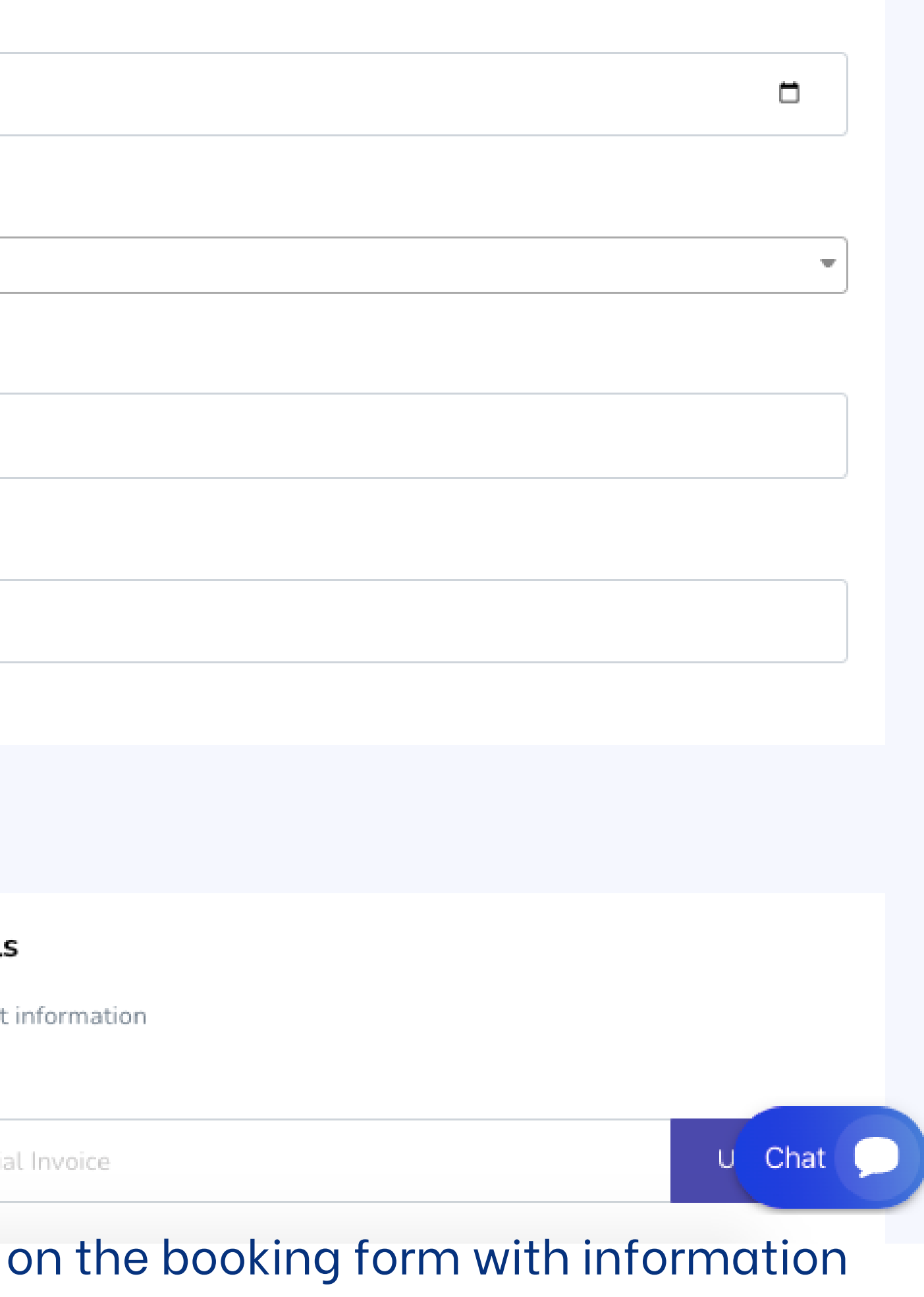

| С | ity |  |
|---|-----|--|
|   |     |  |

City

#### Address

Address

#### Consignee

Consignee

#### Consignee Phone number

Consignee Phone Number

#### Consignee Email

Consignee Email

| Weight per Kg                  |        |   |   |      |
|--------------------------------|--------|---|---|------|
| imension / Size                |        |   |   |      |
| L                              | W      | Η |   |      |
| rrival Date                    |        |   |   |      |
| dd/mm/yyyy                     |        |   |   |      |
| allets / Stackable<br>Pallates |        |   | • |      |
| ommodity                       |        |   |   |      |
| Commodity                      |        |   |   |      |
| /pes goods                     |        |   |   |      |
| Select Type of goods           |        |   |   | ~    |
| angerous Goods                 |        |   |   |      |
| Select Dangerous Goo           | d Type |   | • | Chat |

| EXW - Ex Works                        |
|---------------------------------------|
| CHECK FREIGHT COST                    |
| 562 Ş                                 |
| Description                           |
| From                                  |
| То                                    |
| Total Weight in Kilogram (KG)         |
| Shipment Volume (LxWxH)               |
| Volumentric Weight Converter (L       |
| Freight Rate - Avg. \$/kg. (orgin - c |
| Chargeable Weight (KG)                |
| Chargable Total Cost                  |
| Air Freight Surcharge (ASC) - 1,22    |
| Terminal charges (CHA) - 0.6\$/KG     |
| Air Waybill Fee - Standard (15\$)     |
| Estimated Total Freight Cost          |
|                                       |

Check the Estimated Freight Cost or Total Customs Charges to determine the amount you will pay based on the information provided in the Booking Form. If you are certain about the amount, you can then click the Submit button.

Submit

|                          | Information        |  |  |
|--------------------------|--------------------|--|--|
|                          | Rwanda             |  |  |
|                          | Nigeria            |  |  |
| m (KG)                   | 70 Kg              |  |  |
| /xH)                     | L=10 * W=10 * H=10 |  |  |
| nverter (L xWxH/5000)    | Converter = 0.2 Kg |  |  |
| g. (orgin - destination) | 6 \$               |  |  |
| i)                       | 70 Kg              |  |  |
|                          | 420 \$             |  |  |
| ASC) - 1,21\$/KG         | 84.7 \$            |  |  |
| ) - 0.6\$/KG             | 42 \$              |  |  |
| ard (15\$)               | 15.0 \$            |  |  |
| Cost                     | 562 \$             |  |  |

| In-Transit   |
|--------------|
| 5            |
|              |
| Total Booked |
|              |
|              |
|              |

| Recent Booking  |                     |                      |
|-----------------|---------------------|----------------------|
| Booking Id      | Date                | Status               |
| ZL1659532277-82 | 2022-08-03 15:11:17 | Booked               |
| ZL1659448367-81 | 2022-08-02 15:52:47 | Waiting for approval |
| ZL1659447696-79 | 2022-08-02 15:41:36 | Booked               |
| ZL1659445848-72 | 2022-08-02 15:10:48 | Delivered            |

The user has two options for checking their bookings after it has been confirmed: first, through the **Recent Bookings section** of the dashboard, and second, through the Bookings menu.

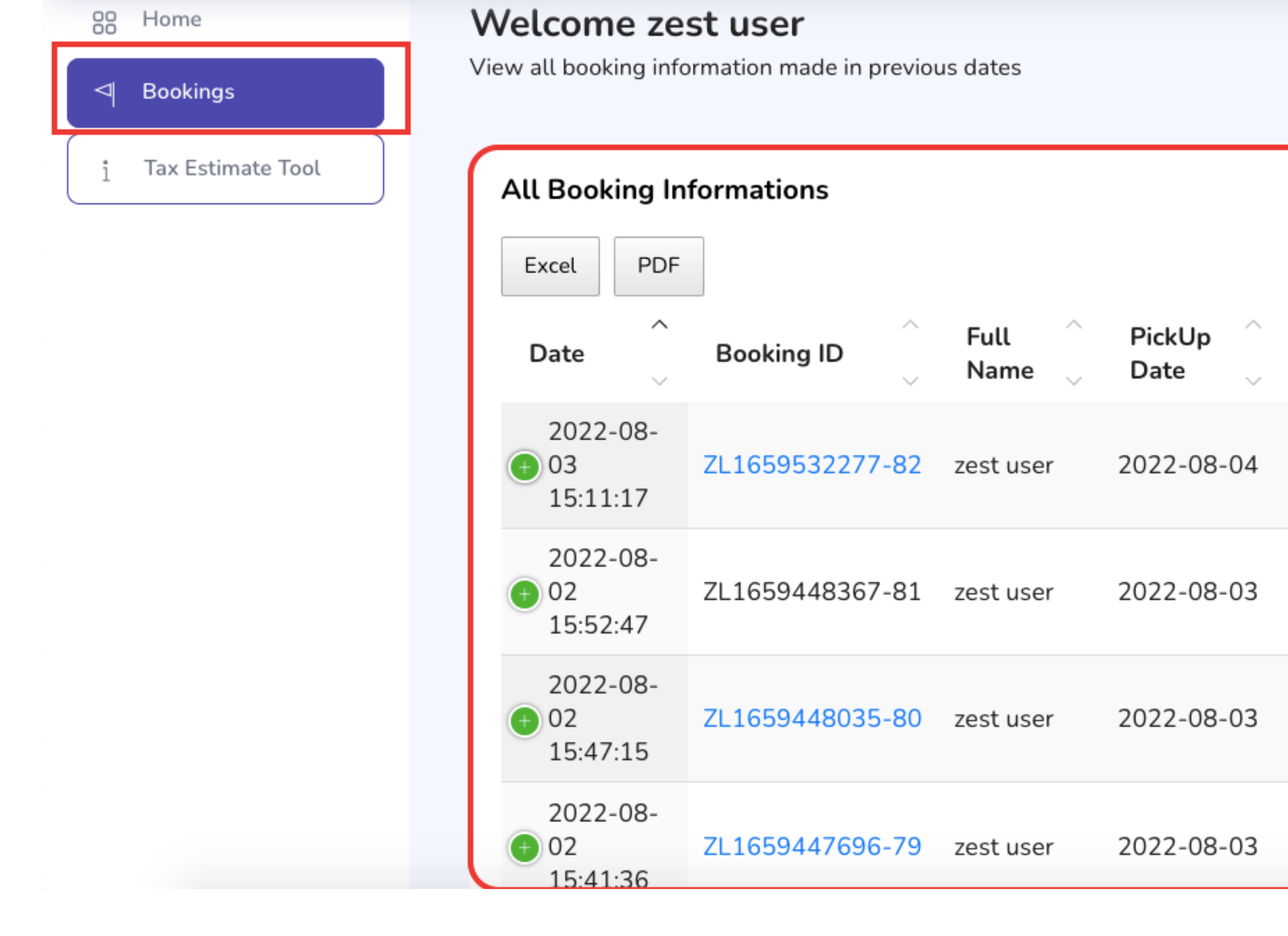

#### **Through the Bookings menu.**

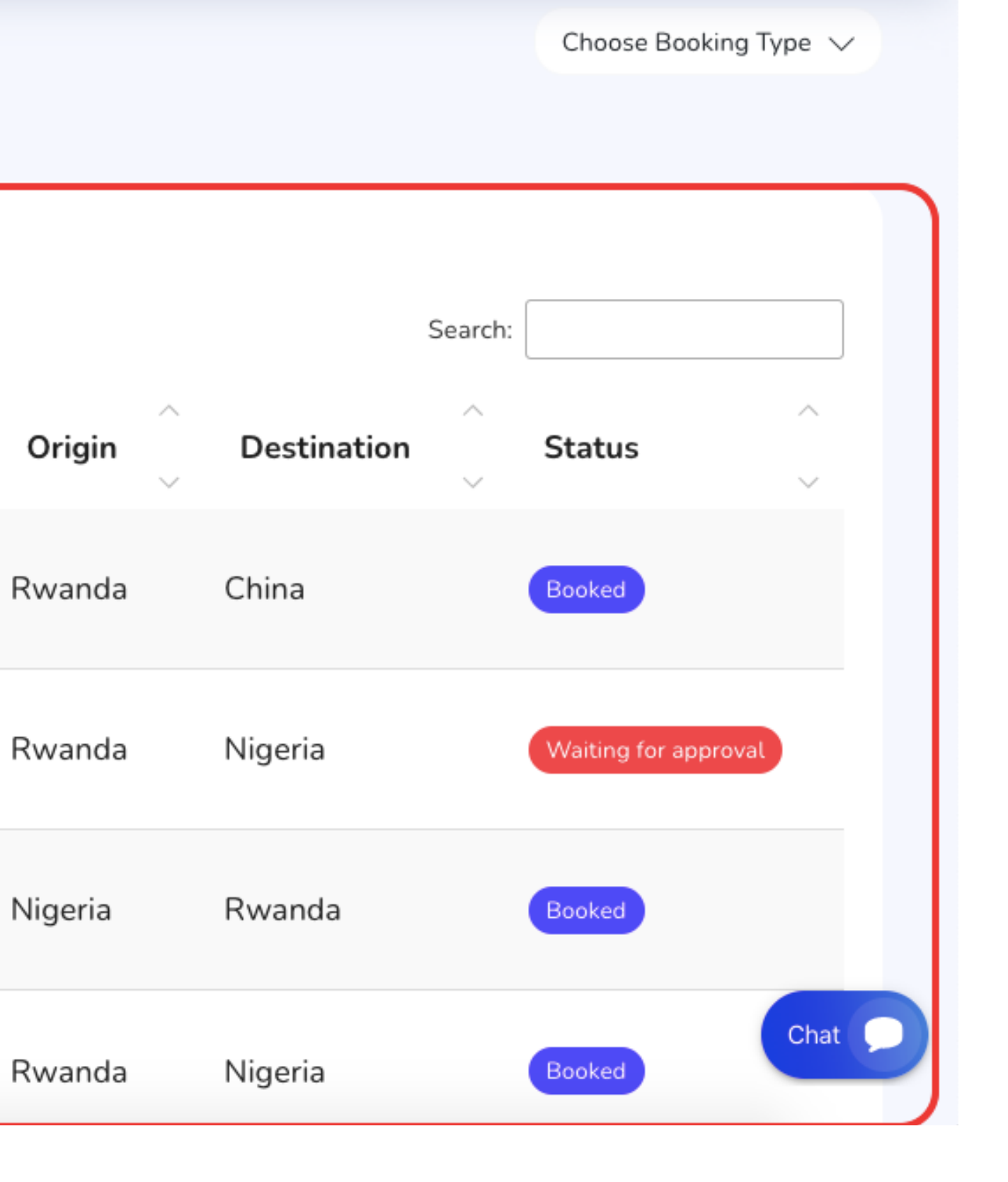

| 2022-08-02<br>15:52:47       | ZL1659448367-<br>81 | zest user                    | 2022-08-03 | Rwanda                   | Nigeria                                 |
|------------------------------|---------------------|------------------------------|------------|--------------------------|-----------------------------------------|
| Point of Orgin               |                     |                              |            |                          |                                         |
| Pickup Date<br>2022-08-03    |                     |                              |            | <b>Pickup</b><br>Rwand   | <b>Place</b><br>a                       |
| <b>Pickup City</b><br>Kigali |                     |                              |            | <b>Pickup</b><br>Kigali  | Address                                 |
| Point of Destination         | 1                   |                              |            |                          |                                         |
| Destination place            | 9                   | Destination Co<br>Nigeria    | ountry     | <b>Destin</b><br>Lagos   | ation City                              |
| <b>Consignee</b><br>User     |                     | Consignee Pho<br>078000000   | ne number  | <b>Consig</b><br>zestuse | nee Email<br>er@mail.com                |
| Shipment Details             |                     |                              |            |                          |                                         |
| Commercial Invoi             | ice                 | <b>Total Weight</b><br>78 Kg |            | <b>Dimen</b><br>13 * 14  | sion / Size<br>1 * 16                   |
| Arrival Date<br>2022-08-10   |                     | <b>Commodity</b><br>Food     |            | Types<br>Non Da          | <b>goods</b><br>angerous Goods          |
| Shipping Mode<br>Air         |                     | Incoterms<br>EXW - Ex Wor    | ks         | Estima<br>624 US         | <b>ted Freight Cost</b><br>SD - 624 USD |
|                              |                     |                              |            |                          |                                         |

The Green Plus button also allows the user to see a summary of the recently created booking.

Waiting for approval

#### zestuser@mail.com

Address Lagos

Pallets / Stackable

Pallates

Refrigerated & Non Refrigerated

Non Refrigerated

Chat

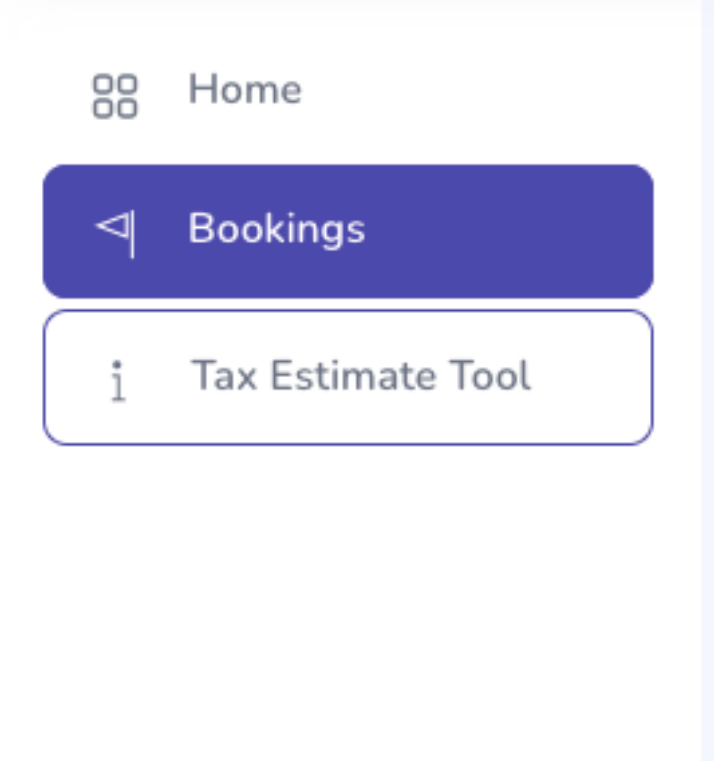

#### Welcome zest user

View all booking information made in previous dates

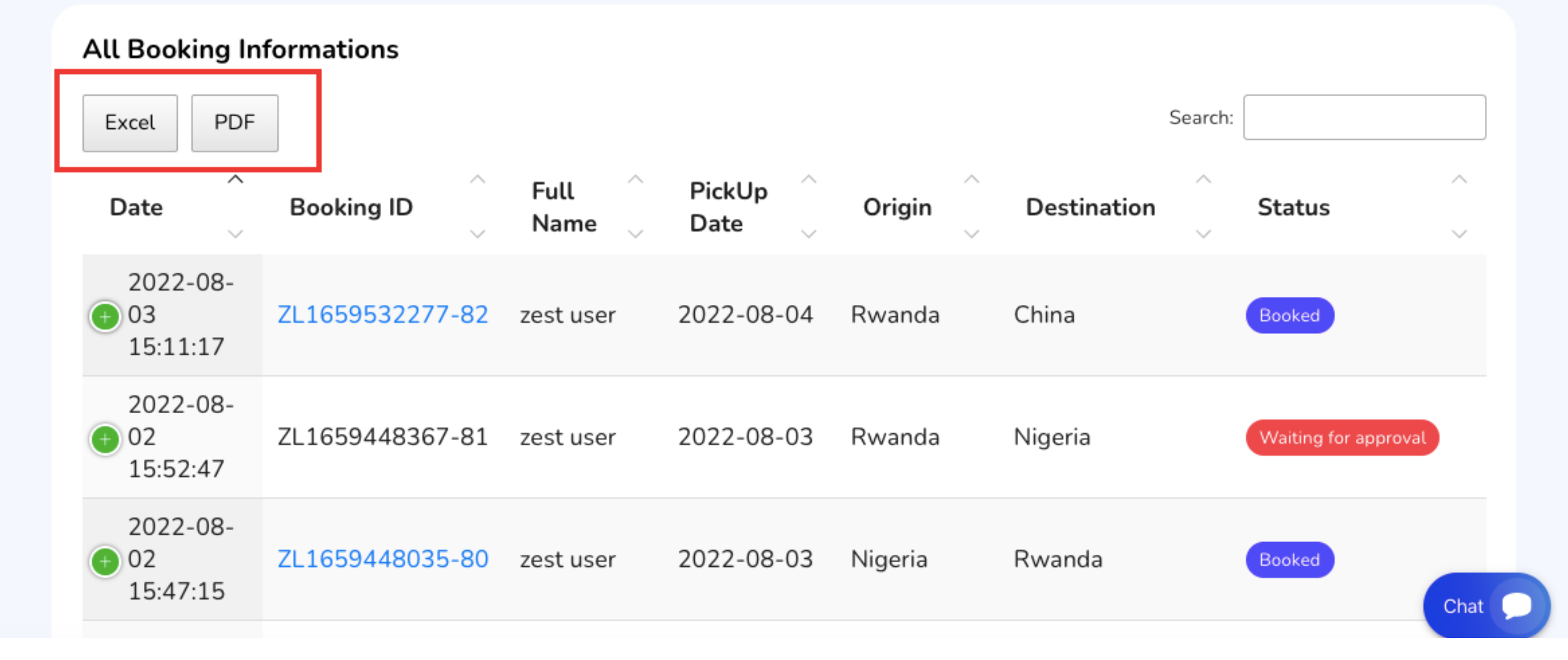

The user is able to download bookings data in either **pdf or excel** format from the Bookings information, depending on their preference.

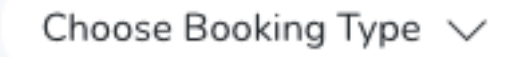

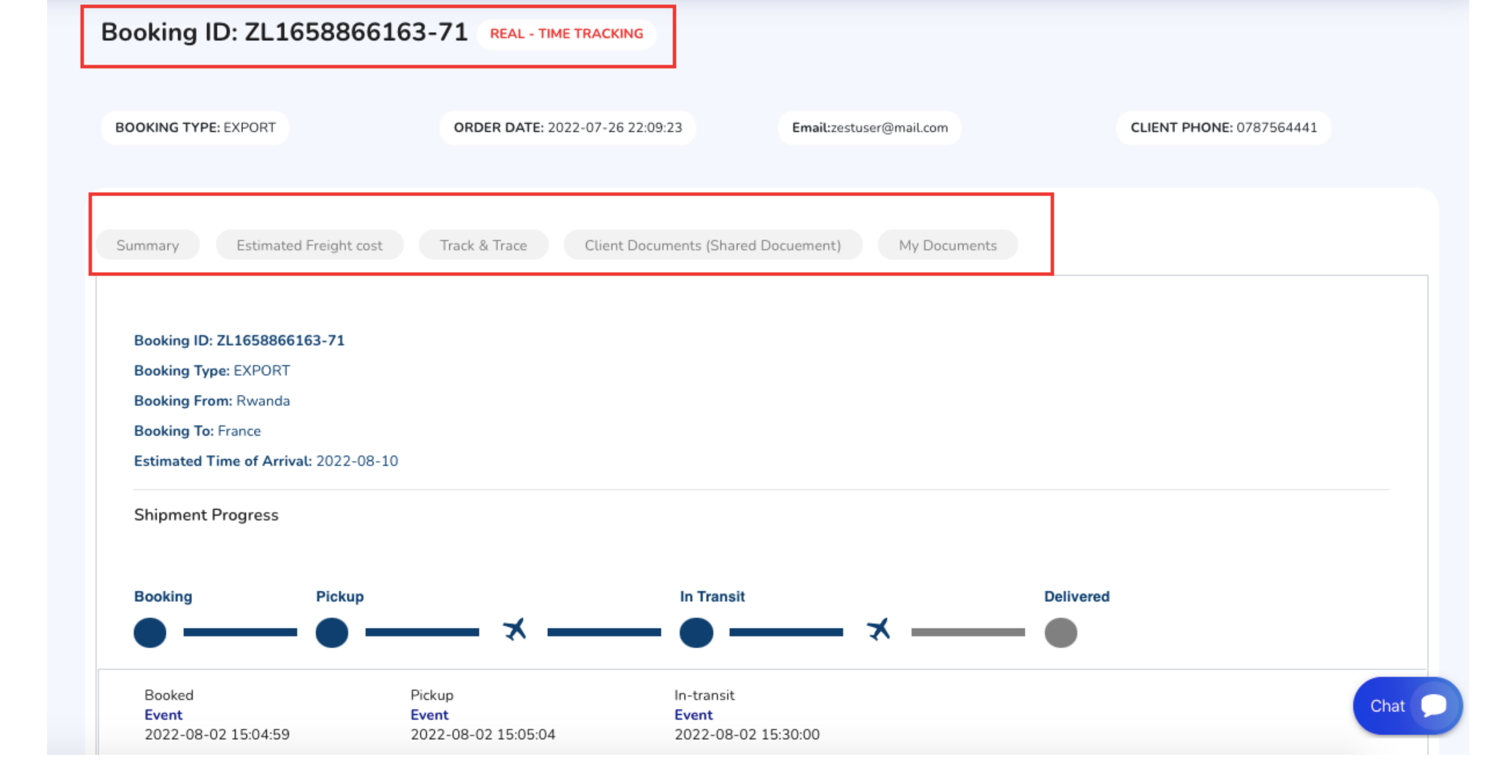

Following the confirmation of the Booking, the user will receive a **Booking ID** Link that will direct him to the Booking Profile. The following fields can be found under the Booking Profile depending on whether you made an Import or Export Booking.

# 

### <u>Tax Estimate Tool</u>

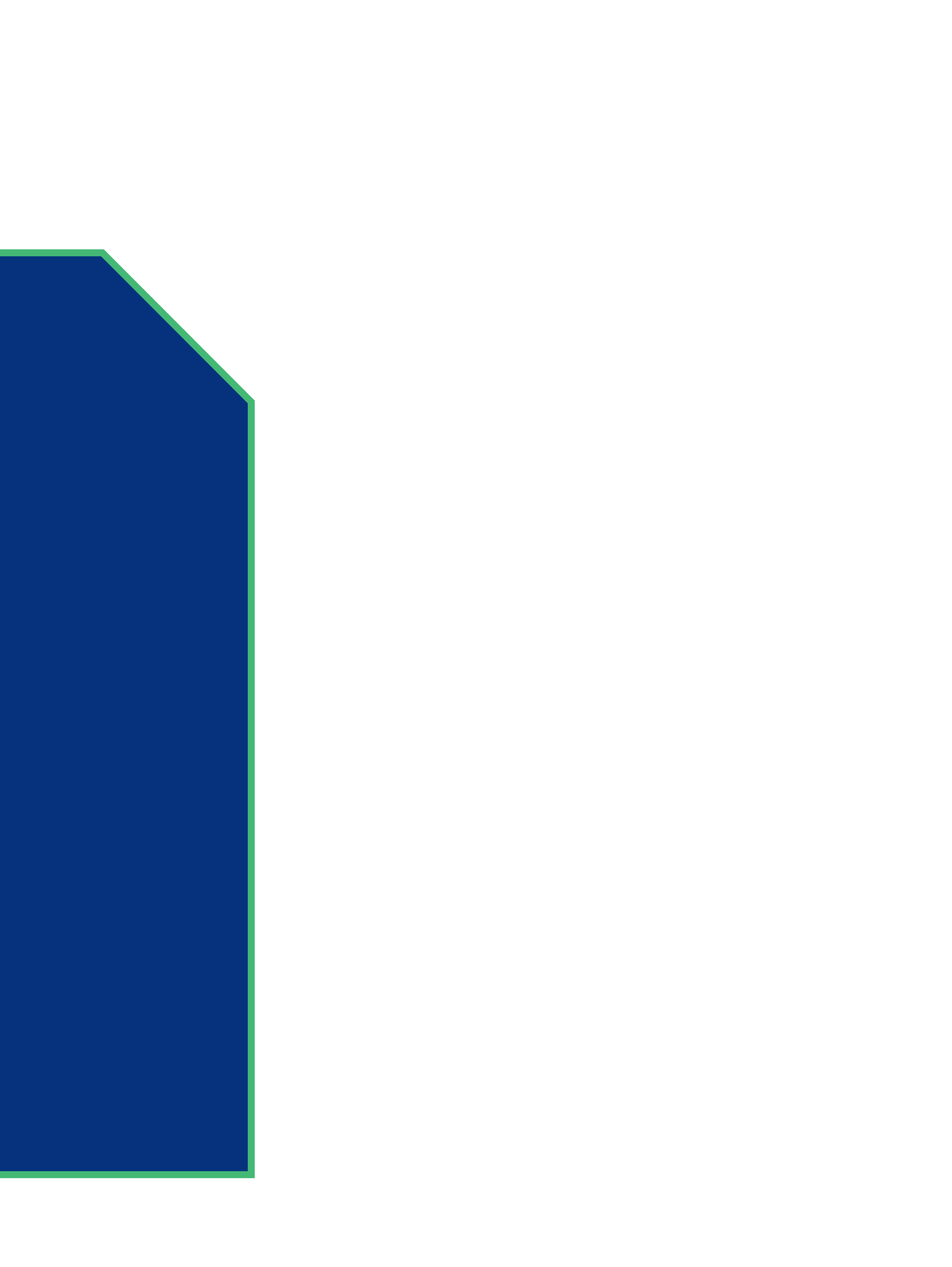

| 88 Home                                                 | Calculate Estimate Import                             | Taxes & Duties        |             |
|---------------------------------------------------------|-------------------------------------------------------|-----------------------|-------------|
| <ul> <li>Bookings</li> <li>Tax Estimate Tool</li> </ul> | Import Please fill in your shipment information to ca | alculate Import Taxes | Descriptio  |
|                                                         | Search your Item/ HTS Code                            |                       | HS Code     |
|                                                         | 4015.12.00 : Of a kin 🗸                               |                       | Total Com   |
|                                                         | Country Of Destination                                |                       | Freight     |
|                                                         | Rwanda 🗸                                              |                       | Cost & Fre  |
|                                                         | Cost of Goods                                         | Insurance             | Insurance   |
|                                                         | \$ 30000                                              | \$ 2000               | CIF (cost + |
|                                                         | Freight                                               |                       | Dollar rate |
|                                                         | \$ 2000                                               |                       | CIF (cost + |
|                                                         | Total weight (in Kg)                                  |                       | Descriptio  |
|                                                         | Kilograms                                             |                       | Import Du   |
|                                                         |                                                       | Estimate              | Import VA   |
|                                                         |                                                       |                       |             |

- The Tax Estimate Tool Menu directs the user to the Import Duty Calculator, which is primarily used to estimate Import taxes & duties.
- After entering the above information, the client will click the Estimate button which will display the Total Estimated Taxes to import that specific product.

| on                            | Information   |
|-------------------------------|---------------|
|                               | 4015.12.00    |
| nmercial Cost                 | 30,000 \$     |
|                               | 2,000 \$      |
| eight                         | 32,000 \$     |
|                               | 2,000 \$      |
| + freight + insurance) in \$  | 34,000 \$     |
| te                            | RF 1,060      |
| + freight + Insurance) in RWF | RF 36,040,000 |
|                               |               |

| on  | Tax Code | Rate            |   |
|-----|----------|-----------------|---|
| uty | CO2: 0%  | RF 0            |   |
| AT  | VO2: 18% | RF 6,487,2 Chat | 2 |
|     |          |                 |   |

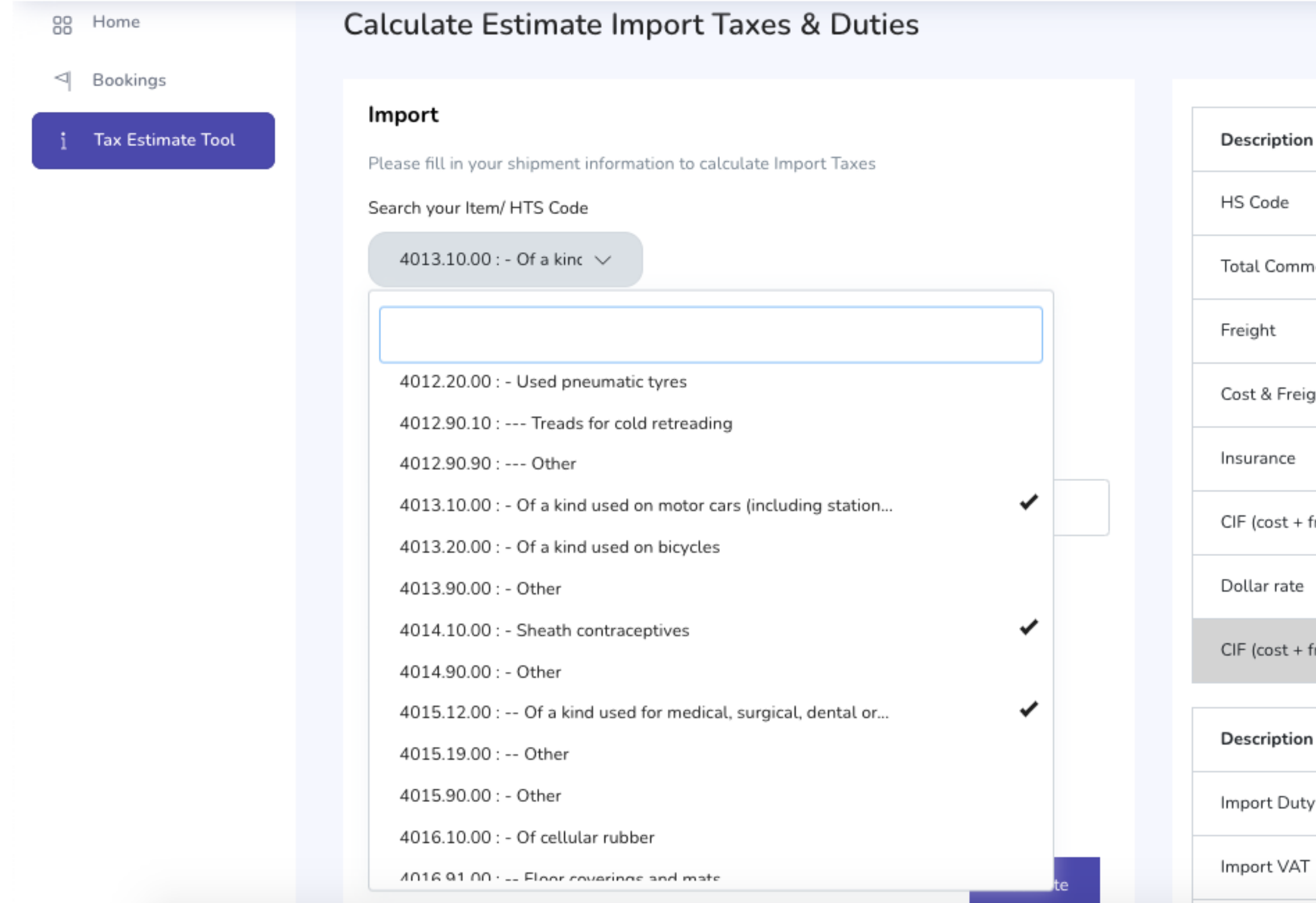

• Additionally, you have the option of selecting multiple or more than one HS CODE to estimate Import taxes & duties.

| on                            | Information   |
|-------------------------------|---------------|
|                               | 4015.12.00    |
| nmercial Cost                 | 30,000 \$     |
|                               | 30,000 \$     |
| eight                         | 60,000 \$     |
|                               | 2,000 \$      |
| + freight + insurance) in \$  | 62,000 \$     |
| e                             | RF 1,060      |
| + freight + Insurance) in RWF | RF 65,720,000 |

| on  | Tax Code | Rate          |
|-----|----------|---------------|
| uty | CO2: 25% | RF 16,430,000 |
| AT  | VO2: 18% | RF 11,829,60  |
|     |          |               |

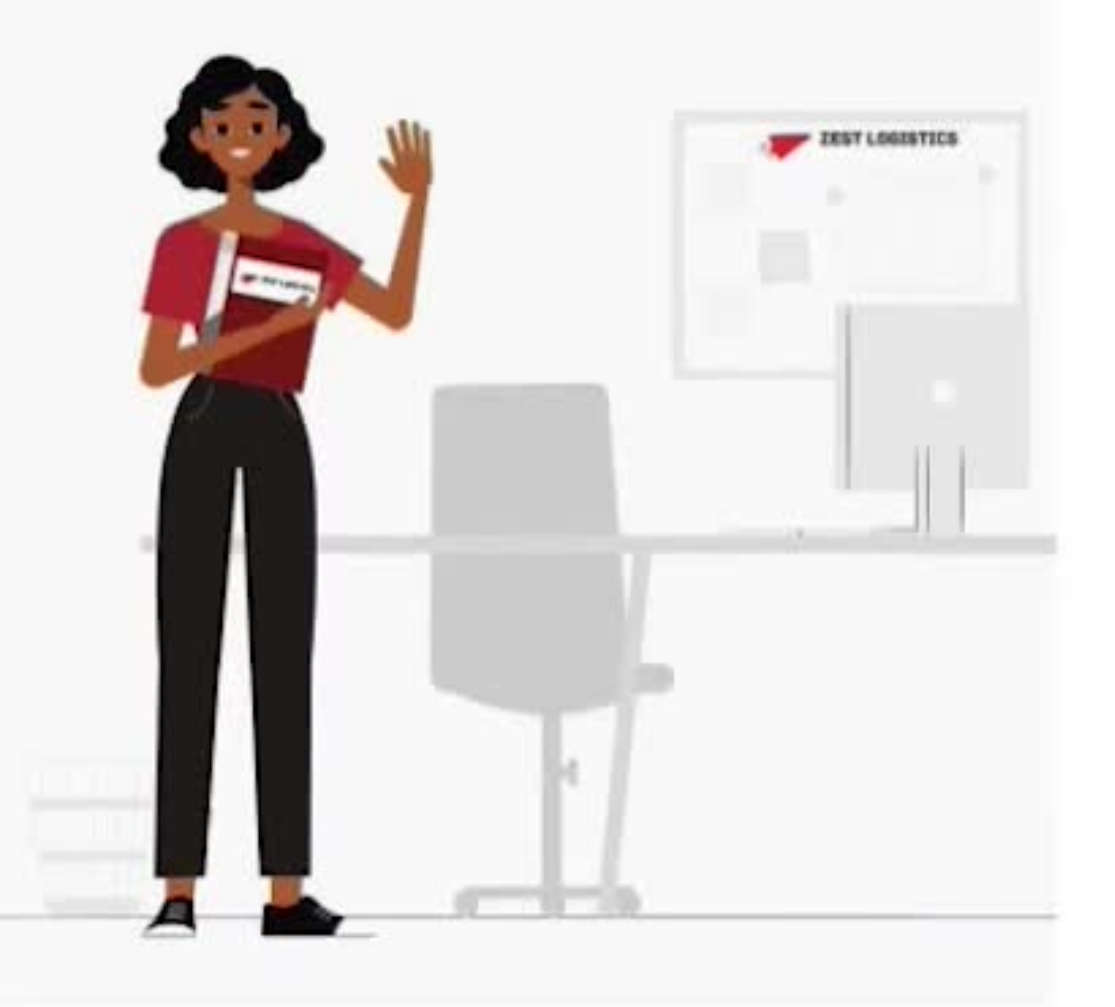

#### Hello! let's get started

Sign in to continue.

| Email             |               |
|-------------------|---------------|
| Password          |               |
| SIGN I            | N             |
| Keep me signed in | Forgot passwo |

Don't have an account? Create

### **BOOKING TUTORIAL**

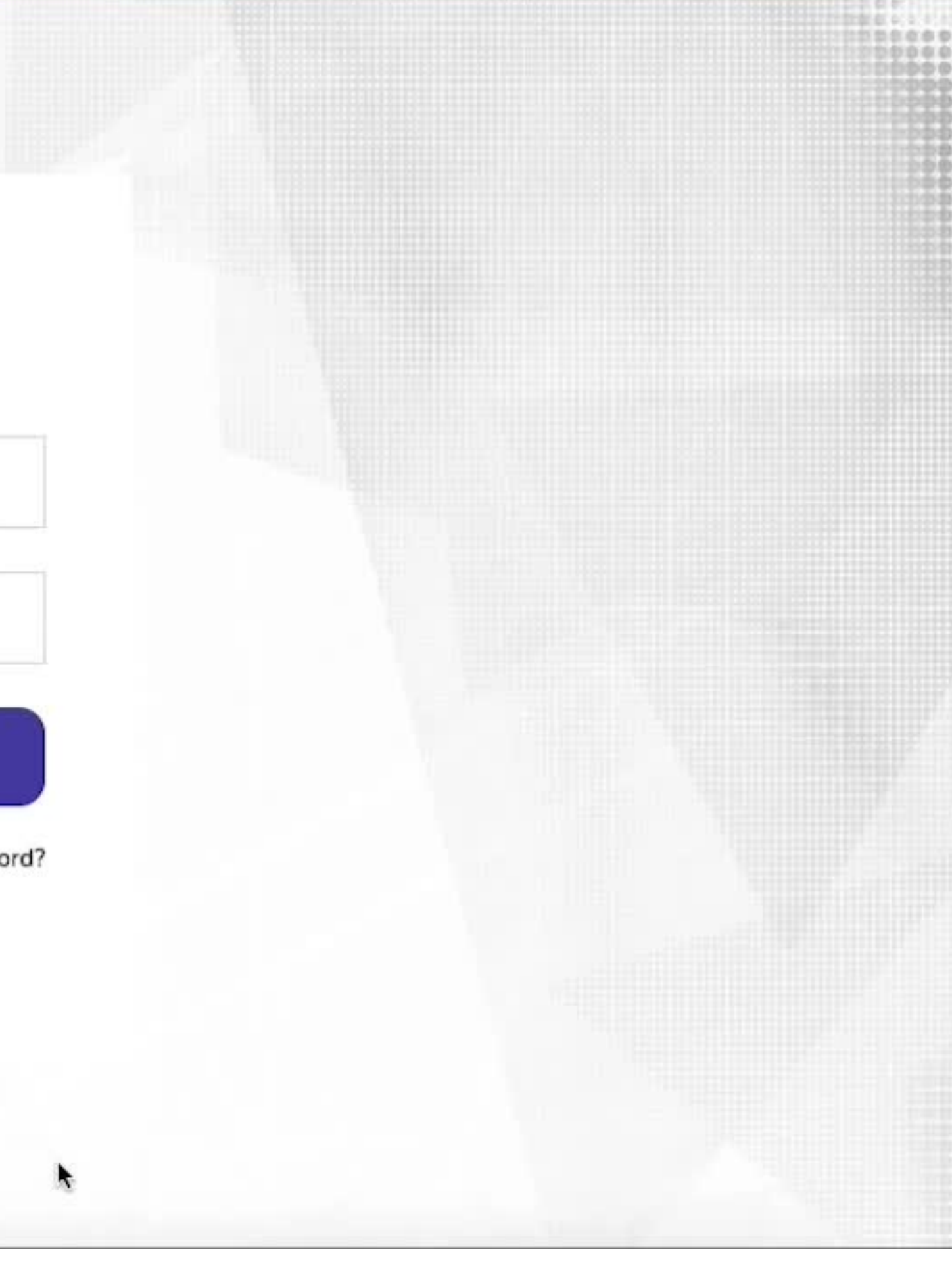

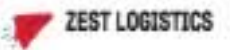

88 Home

Bookings  $\triangleleft$ 

Tax Estimate Tool

K

https://booking.zest-logistics.com/finished-export-booking

#### Welcome zest user, These are your Exports information

All your booking information can be managed here.

| Booked, Today   |                     | In-Transit<br>5      |
|-----------------|---------------------|----------------------|
| Complete<br>1   |                     | Total Booked<br>7    |
| Recent Booking  |                     |                      |
| Booking Id      | Date                | Status               |
| ZL1659532277-82 | 2022-08-03 15:11:17 | Booked               |
| ZL1659448367-81 | 2022-08-02 15:52:47 | Waiting for approval |
| ZL1659447696-79 | 2022-08-02 15:41:36 | Booked               |

### **TAX ESTIMATE TOOL TUTORIAL**

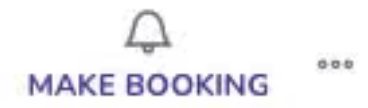

Choose Booking Type 💊

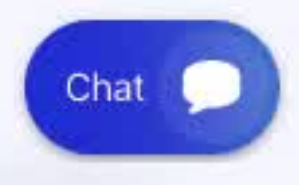

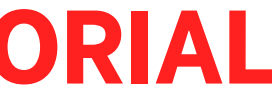

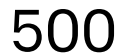

300

200

100

 $\mathbf{0}$ 

#### SHIP, TRACK, AND SCALE 400

| Б | Λ | • |  |
|---|---|---|--|

Companies transporting goods in Africa with greater ease.

#### 100+

#### 500+

Milestones tracked annually for greater shipment visibility

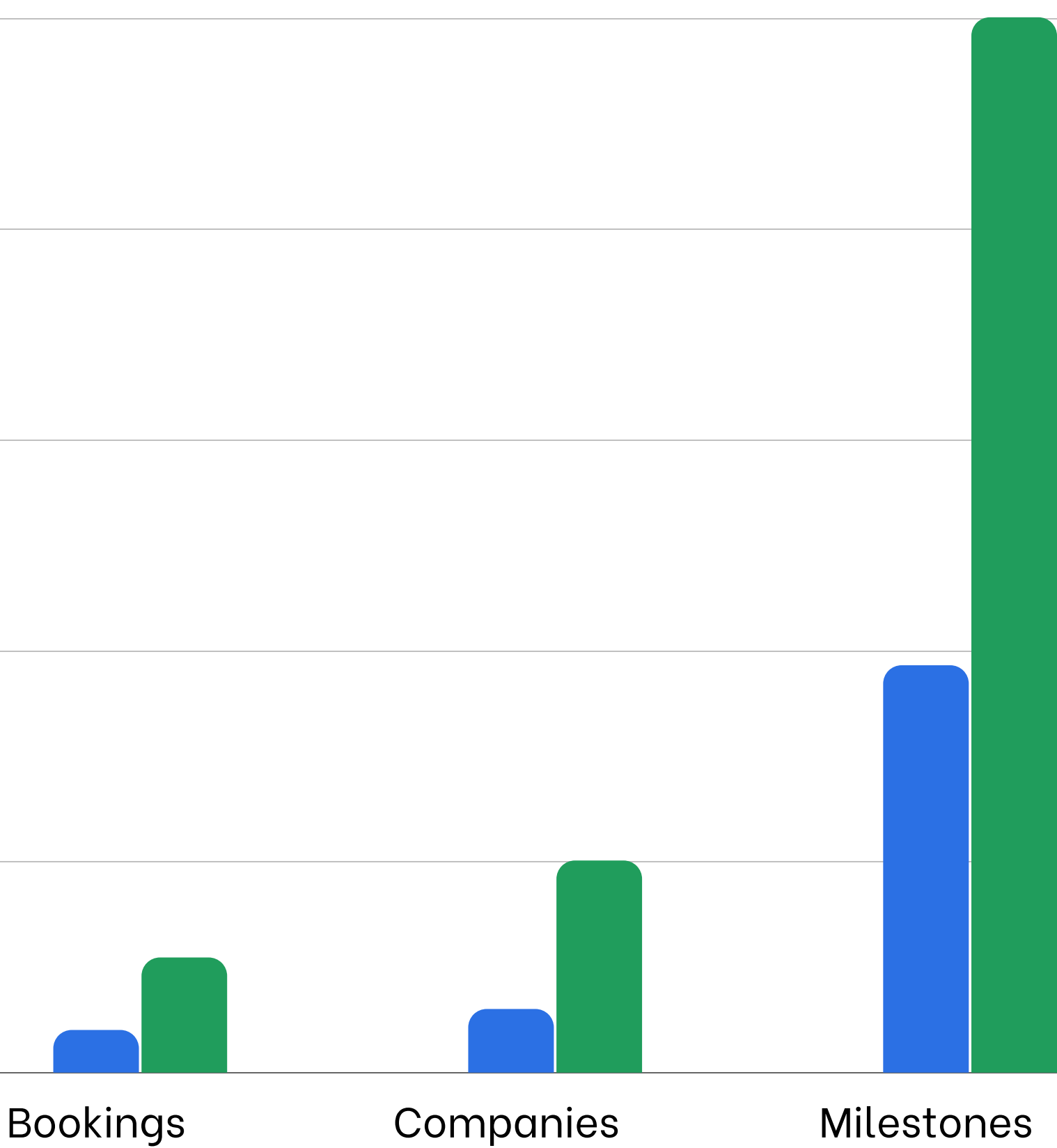

## Freight Goes Digital, Reliability Takes Off the world

We strive to find the best rates solution that best suits your needs.

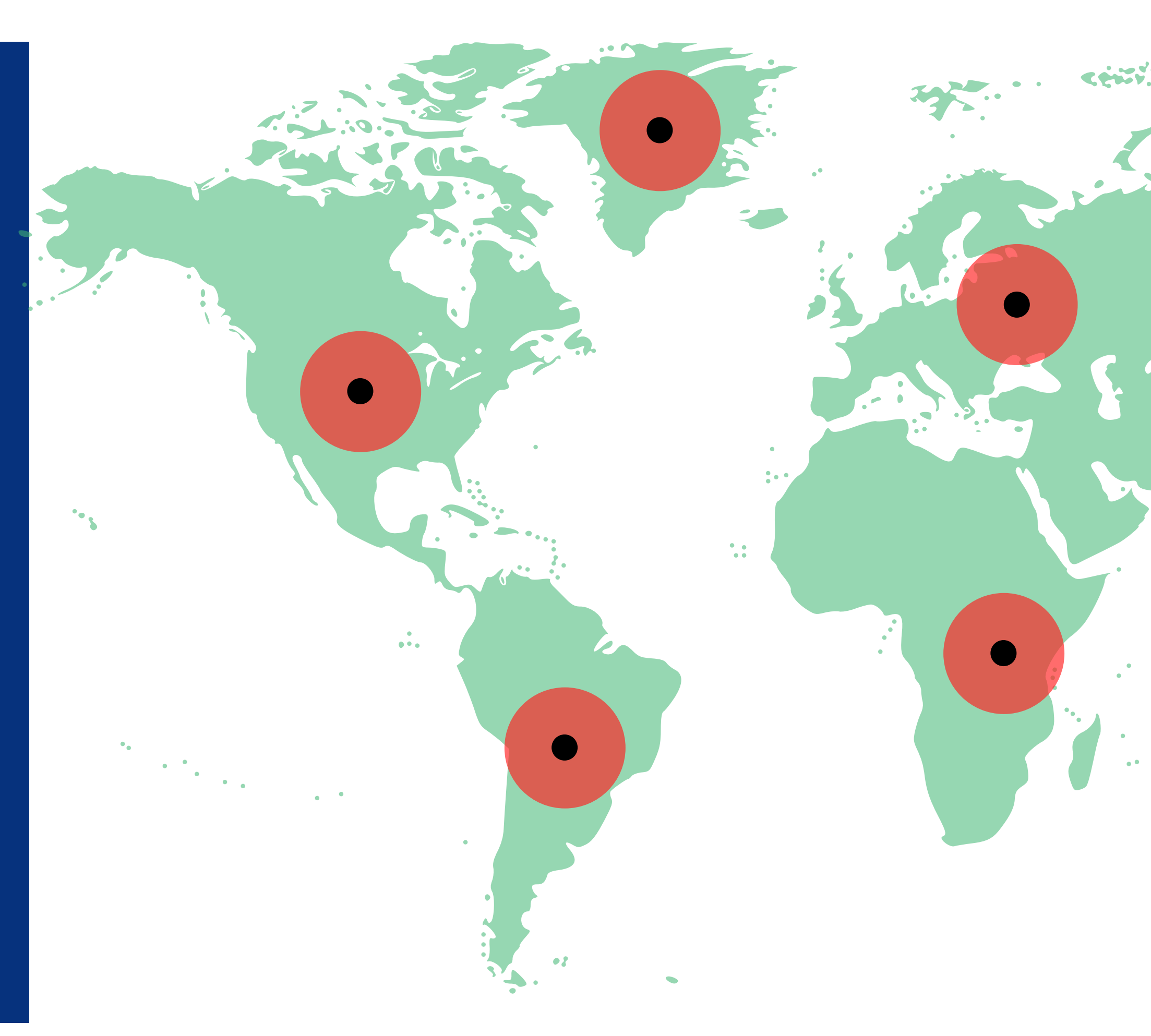

# THANK YOU!

## **Contact Us**

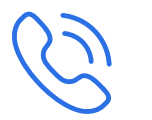

#### +250 790 666 302

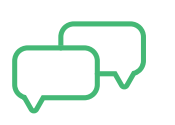

operations@zestlogistics.net

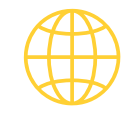

www.zest-logistics.com

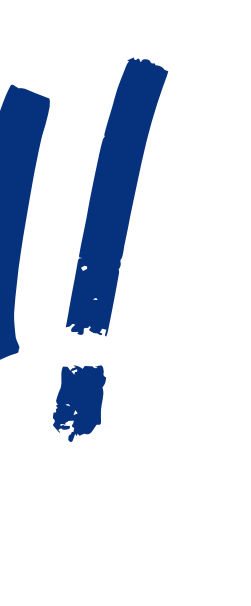